## 학사시스템 논문연구계획서 등록 매뉴얼

1. 학사시스템 로그인 후 학생인트라넷-졸업-논문연구계획서 제출 클릭

2. ① 학생기본정보 확인

3. ② **계획서 등록** 버튼 클릭

4. ③ 논문계획서 정보 입력

- 제출일자(현재일자), 논문작성기간(기입하지 않아도 됨), 논문언어(국문,영문 선택), 논문공개(**공개 선택**-학사시스템에서만 공개됨), 계획서 파일(해당자만 업로드), 논문제목(국문, 영문 논문제목 기입), 연구목적, 연구방법, 참고문헌 작성

|                                                                                                    | ≫ 논문연구계획서제출(대학원)                                                                                                    |
|----------------------------------------------------------------------------------------------------|----------------------------------------------------------------------------------------------------|
| 89 ×                                                                                                    | 대학원 일반대학원 학습구분 ㄴㄹ 학위과정 평점평균 ^^                                                                                                    |
| ▲ 학생 인트리넷 > 응입 > 논문한구제목사(等意(대학합)                                                                                                    | ● 학과(부) 신승····································                                                                                                    |
| > 논문연구계회사제출(대학원)                                                                                                    | 전공 이는 이 이 이 이 이 이 이 이 이 이 이 이 이 이 이 이 이 이                                                                                                    |
| › 여행가분형보 · · · · · · · · · · · · · · · · · · ·                                                                                                    | 논문 계획서 정보 🕘 항목별 작성                                                                                                    |
| 역전/영품 co co kan a kan a kan | 확면/성명 Q 제출입자 전 노무작성기가                                                                                                    |
| · 내려도 보면내지도 · · · · · · · · · · · · · · · · · · ·                                                                                                    | 논문안여구분 "국문                                                                                                    |
| 진영 년                                                                                                    | 장영 아정성 향상용 위하 트랙터 전도 예측 앞고리를 및 예방 시스템 개발                                                                                                    |
| : 계획서 정보 🕥 하다 인격 기획서 5억 기획사 5억 기획사 5억 기획사 5억 기획사 5억 기획사 5억 기획사                                                                                                    | 四日                                                                                                    |
|                                                                                                    |                                                                                                    |
| 논문입여구분 <sup>4</sup> 선택 ✓ 논문공가구분 <sup>4</sup> 선택 ✓ 계획서피달 패알 정부                                                                                                    | Development of Tractor condect prediction algorithm and preventive system for improving                                                                                                    |
|                                                                                                    | 논문제육(영문) Work satety                                                                                                    |
| #月月(決合)                                                                                                    |                                                                                                    |
|                                                                                                    | 트랙터 전도 예측 알고리를 개발 및 검증을 통한 전도 예방 시스템 개발로 <u>능업인의</u> 작업 안<br>저성 제 Job 능력이 새벽과 관차용 보증자고 위전기송 반복지고자 한                                                                                          |
| 논문제목(영문)                                                                                                    |                                                                                                    |
|                                                                                                    |                                                                                                    |
|                                                                                                    |                                                                                                    |
| 07em                                                                                                    | 소형 트랙터를 활용하여 전도 <u>경신각을</u> 측정하고 <u>경신도별</u> 위험을 <u>예측능로에서</u> 논 또는 발                                                                                                    |
|                                                                                                    | 을 <u>진출입토의 경산각도</u> 측정하여 사고 원인 <u>분석트랙터의</u> 전도 시뮬레이션 모델 개별과 절<br>탑중심이등을 해석전도 예방 제어 업고리중 개발과 성능 평가 테스트 모를 개발 전도 방지                                                                           |
|                                                                                                    | 면구방법 제어 알고리즘 고도화 및 제어 장치 최적화 설잔 기반 제어 시스템 검증                                                                                                    |
|                                                                                                    |                                                                                                    |
| 연구왕법                                                                                                    | 2022 9.1 ~ 2022 9.30 - 8425不从                                                                                                    |
|                                                                                                    | 2022, 10 1 ~ 2022, 10, 30 트랙터 시뮬레이션 모음개발 질량증실 이용 해석<br>2023, 10 1 ~ 2022, 10, 30 트랙터 처른 이야지도 참가 양고원을 질량을 위하는 관계를 취했다.                                                                        |
|                                                                                                    | 연구일정 2022 11. 1 ~ 2022 12. 31 : 느먹이 전도 언전도 먼전 필프이글 개를 및 필프이금 취직적                                                                                                    |
|                                                                                                    |                                                                                                    |
| 연구율장                                                                                                    | - Woo J. Y. and J. S. Kim. 2011. Economic Feasibility Analysis for Development of Small                                                                                                    |
|                                                                                                    | Hydropower Using Agricultural Reservoirs. The Korea Society of Agricultural Engineers 5 2(2): 5:2-60 (to Krosto)                                                                             |
|                                                                                                    | 참고문헌 이상, 55, 56, 56, 56, 57, 57, 57, 57, 57, 57, 57, 57, 57, 57                                                                                                    |
|                                                                                                    | <ul> <li>Lee, C. H., and Park, W. S. 2013. Design and Performance Prediction of Small Hydropo<br/>wer Plant. Journal of the Korean Solar Energy Society 32(2): 78-83 (in Korean).</li> </ul> |

〈논문연구계획서 작성 및 제출〉

〈논문연구계획서 작성 항목별 작성 예시〉

## 5. 논문계획서 등록 "예" 클릭

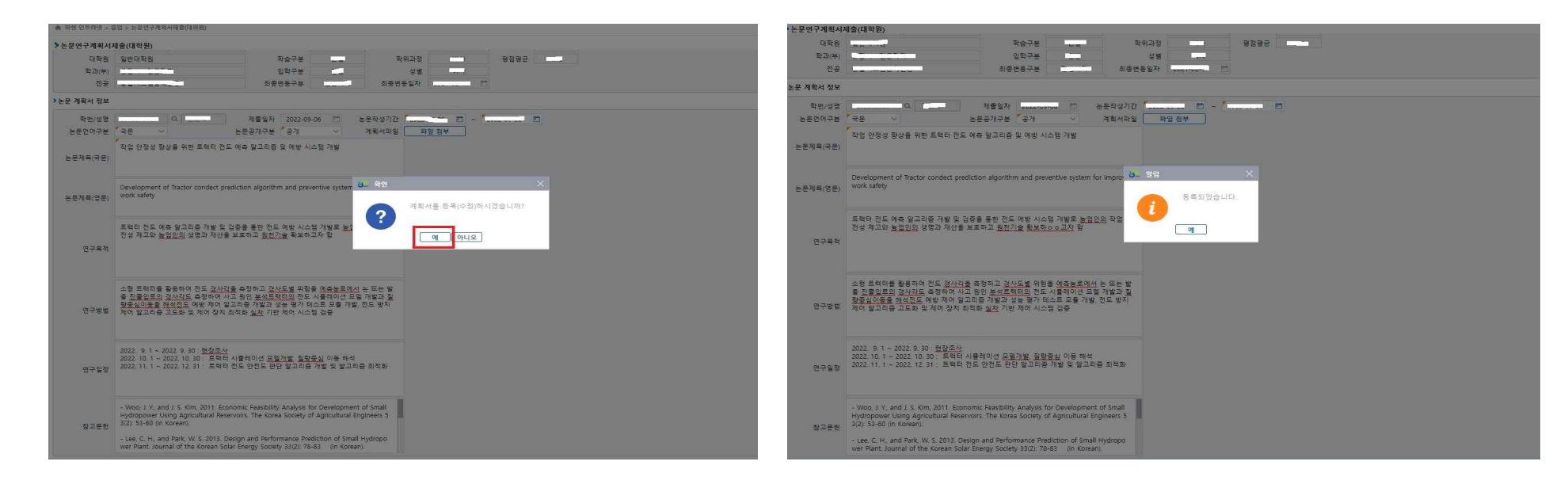

## 6. 등록된 연구계획서를 전체출력(업로드 파일 포함)하여 서명 후 학과사무실로 제출. 완료 (최종논문제출 버튼은 클릭하지 않음)

| * 존문번구계획서                                                     | 세울(내억월)                                                                                                    |                    | 5-5 (A)   |                 |            |                  |            |           |  |
|---------------------------------------------------------------|----------------------------------------------------------------------------------------------------|--------------------|-----------|-----------------|------------|------------------|------------|-----------|--|
| 학생기본정보                                                        |                                                                                                    |                    |           |                 |            |                  |            |           |  |
| 확변/성명<br>대학원                                                  |                                                                                                    |                    | Save + C  | Print 👻 📗 🗏     |            | - /2 <b>&gt;</b> | 100        | -+ 0      |  |
| 학과(부)<br>전공                                                   | 값입구분          성행         MTL           고등반응구분          지종반응공자                                                                                                    |                    | PDF Print |                 |            | 학위청구논문 연구계획서     |            |           |  |
| 운 계획서 정보                                                      |                                                                                                    | 계약서등록 계약서원적 최종논문체율 | 1.1.1.    | HTML Print      |            | 한글               | 생년월일       | 2         |  |
| 학번/성명                                                         | · · · · · · · · · · · · · · · · · · ·                                                                                                    |                    | 4         | UbiViewer Print | દ તેલે મહ  | 영-문-             | 성면         |           |  |
| 논문언어구분                                                        | · 국문 · · · · · · · · · · · · · · · · · ·                                                                                                    |                    |           |                 | 학위과절:      | a(a):            | 10         | 확인 :      |  |
| 작은 양장 평양을 위한 트립다 먼도 에는 일이 전 도 에는 일이 전 시스템 가정<br>는 문제목(국용)<br> |                                                                                                    |                    |           | 14.13.41.19.    | Retest     |                  |            |           |  |
|                                                               | Providenment of Yuster conduct excellation sheatthey and enumerical content for inserts (eq.                                                                                         |                    |           | 101             | 12.12.11.1 | 멸문: test         |            |           |  |
| 는문제육(영문) work safety                                          | work safety                                                                                                    |                    |           |                 | 논문과생기간     |                  |            |           |  |
|                                                               |                                                                                                    |                    |           |                 | 취독한 원      |                  | 형채화기       |           |  |
| 연구목적                                                          | NG 932 <u>8210</u> 423                                                                                                    |                    |           |                 | 불입 논문연구계   | 획 주요내용을 첨부하며 회   | 위철구눈문 연구계획 | 서울 제용했니다. |  |
| 연구방법                                                          | 소형 프로덕은 활용하지 한다. 실시간을 유명하고, 실시도를 위한 역 전용프로인시, 는 두는 열<br>을 전문일으로                                                                                                    |                    |           |                 |            | 제 좀 자            | (೮         | 5         |  |
|                                                               |                                                                                                    |                    |           |                 |            | 지도교수             | (2)        | 2         |  |
|                                                               | 2022 9.1~ 2022 9.30 世俗五八<br>2022 10 1 ~ 2027 10 31 도입티 사용적인에 도망가방 정말주의 이동 형성                                                                                                    |                    |           |                 |            | 주입교수             | (인         | 2         |  |
| 면구일정                                                          | 2002 11.1 - 2002 12.31 · 프릭터 전도 안전 별그리를 가할 말고리를 의적되                                                                                                    |                    |           |                 | 볼입 논문연구계   | 박 주요내용           |            |           |  |
|                                                               | Woo, J. Y., and J. S. Kim, 2011. Economic Resultibility Analysis for Development of Small     Hydropower Uklino Anricultural Reservcirs. The Korea Society of Anricultural Frances 5 |                    |           |                 |            |                  |            |           |  |